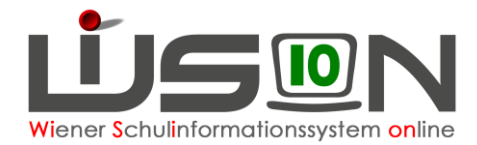

# Zusammengelegte Klasse

Verbleibt aufgrund des Unterrichtes von Deutschförderklassen eine geringe Anzahl von Schüler/innen in den einzelnen Stammklassen, so werden diese gemeinsam unterrichtet. Dafür wird in WiSion<sup>®</sup> die Gruppenart "zusammengelegte Klasse" verwendet.

### Zielgruppe:

Schulleiter/innen

## Vorarbeiten in WiSion<sup>®</sup>:

Alle Klassen müssen angelegt sein.

### **Arbeitsvorgang in WiSion<sup>®</sup>:**

#### A) Zusammengelegte Klasse anlegen

Menüpunkt Organisation Untermenüpunkt Klassen und Gruppen

- → allenfalls: Filter anwenden (man sieht, welche Klassen/Gruppen bereits angelegt sind).
  WICHTIG: Vor dem Anlegen von Gruppen müssen alle Klassen angelegt und der KGE zugeordnet sein.
- → Schaltfläche neue Gruppe anklicken

| Gruppe BD M                                   | A56                       |                                                                                                    |
|-----------------------------------------------|---------------------------|----------------------------------------------------------------------------------------------------|
| → Kategorie *                                 | 🔵 Standardgruppe          | DFK / DFö / ZvK Auswahl übernehmen                                                                                                    |
| DFK / DFö / ZvK aus<br>→ Detailansicht:       | swählen und die Auswahl ü | ibernehmen.                                                                                                    |
| Gruppe BD MA56                                |                           |                                                                                                    |
| Kategorie                                     | DFK / DFö / ZvK           |                                                                                                    |
| Gruppenart *                                  | zusammengelegte Klasse    | Gruppenart auswählen                                                                                                    |
| Eigene Bezeichn. *                            | ZK 1abc                   | Eigene Bezeichnung eintippen.                                                                                                    |
| Kurzbezeichnung                               |                           |                                                                                                    |
| erlaubte Klasse/n *<br>alle Klassen           | - 1a / 5aa<br>- 1b / 5ab  | <i>erlaubte Klassen*</i> :<br>Alle davor der KGE zugeordneten Klassen sind<br>eingetragen. (Korrektur möglich.)                                    |
|                                               | +                         |                                                                                                    |
| erlaubte Schulstufe/n *<br>☑ alle Schulstufen | - 5                       | erlaubte Schulstufen*:<br>Alle Schulstufen sind eingetragen. (Werden alle<br>Klassen einer Schulstufe entfernt, verschwindet<br>diese Schulstufe.) |
|                                               | - 6<br>- 7                |                                                                                                    |
| Geoenstandsart *                              | FöM                       |                                                                                                    |
| Gegenstand *                                  | Fö - Förderunterricht     | Gegenstandsart und Gegenstand sind richtig eingetragen und nicht zu verändern.                                                                     |
| erlaubtes Geschlecht                          | m + w                     |                                                                                                    |

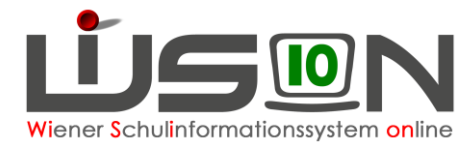

#### B) Zusammengelegte Klasse der KGE zuteilen

Die erforderlichen Gruppen der Gruppenart "zusammengelegte Klasse" sind der KGE zuzuordnen und in Folge mit jenen Schüler/innen zu befüllen, die diese Gruppe besuchen.

#### C) Verplanung in LFV und Stundenplanung

Gruppen der Gruppenart "zusammengelegte Klasse" können in der LFV mit jeder erforderlichen Gegenstandsart und jedem erforderlichen Gegenstand verplant werden.